# Self-recording CPD activity via Quick log

# Step 1

Login to the RACGP website at https://www.racgp.org.au/login

| Login<br> |                                                            |                          |
|-----------|------------------------------------------------------------|--------------------------|
|           | User name: Password: Stay signed in on this computer LOGIN | Eorgotten/Reset password |

### Step 2

Once logged in, you'll be taken to the RACGP's Home Page.

Click on the orange MY ACCOUNT button to the top right of your screen.

Once the drop down opens, select myCPD.

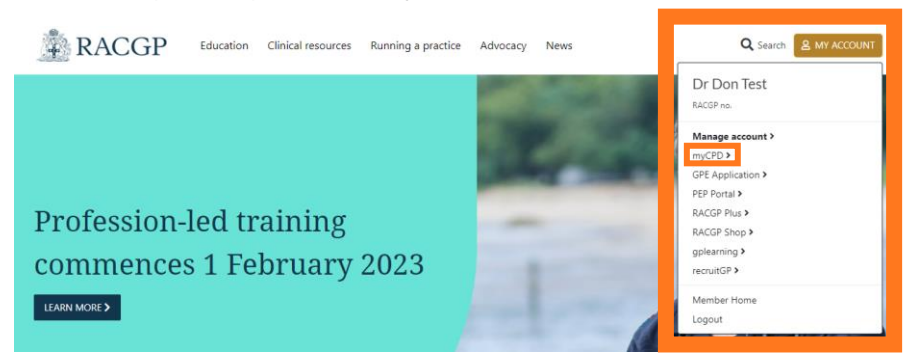

#### Step 3

You're now in your myCPD Home.

Click the Log button at the top of your screen.

Once the drop down appears, click on Quick log.

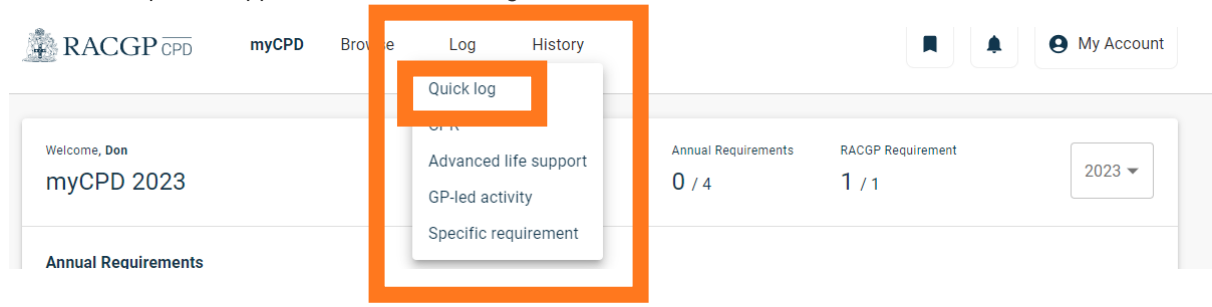

RACGP myCPD Home guides | Self-recording CPD activity via Quick log

## Step 4

Complete the form and upload supporting evidence (uploading evidence isn't mandatory but highly recommended).

| Activity Details (Required*) | Activity title *                                                                                                    |  |
|------------------------------|----------------------------------------------------------------------------------------------------|--|
|                              |                                                                                                    |  |
|                              | Activity completion date *                                                                                                    |  |
|                              | Type of CPD*                                                                                                    |  |
|                              | (0.5).                                                                                                    |  |
|                              | Educational Activities ①                                                                                                    |  |
|                              | 0                                                                                                    |  |
|                              | Reviewing Performance ①                                                                                                    |  |
|                              | 0                                                                                                    |  |
|                              | Measuring Outcomes ()                                                                                                    |  |
|                              | 0                                                                                                    |  |
|                              | Total: 0 CPD hours                                                                                                    |  |
| Reflection                   | For completeness of records, we recommend you add a reflection on this activity or upload evidence of<br>attendance.<br>What did you learn? What changes would you make to your practise as a result? |  |
|                              |                                                                                                    |  |
|                              | Notes                                                                                                    |  |
|                              |                                                                                                    |  |
|                              |                                                                                                    |  |
|                              |                                                                                                    |  |
|                              |                                                                                                    |  |
| Evidence                     | If you have evidence of participation in this activity, such as a statement of completion, a copy of session<br>materials or your own notes, upload these here for a complete record.                 |  |
|                              |                                                                                                    |  |
|                              |                                                                                                    |  |
|                              | Drag and drop or browse files                                                                                                    |  |

## Step 5

Click submit to add your activity to your history.

External Provider activities will be recorded on your behalf, allow up to 30 days for the record to appear in your history.

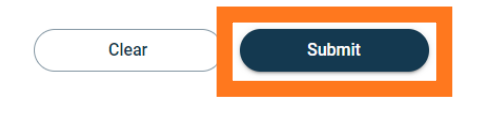